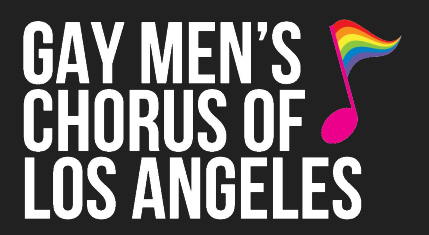

#### 1) Select the performance date

\*Single Tickets from GMCLA.org are sold by Pasadena Civic via TicketMaster.com

## PASADENA CIVIC AUDITORIUM

300 E Green St, Pasadena, CA 91101

SEATING CHART

BUY TICKETS - SUN. JUNE 30 - 3PM

Single Tickets Now On Sale! \$45 - \$125

You will be redirected to TicketMaster for ticket purchases. Single Tickets Are Digital! <u>Learn more here.</u> Need Help? <u>Try our Step-by-Step guide here.</u>

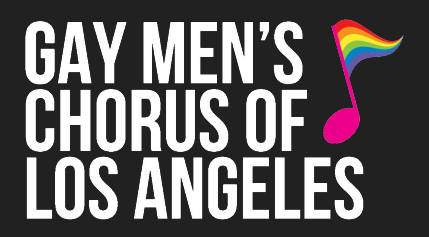

## 2) <u>Select a seating section</u>

Click on a section and use the **+/- buttons** to adjust view of seats.

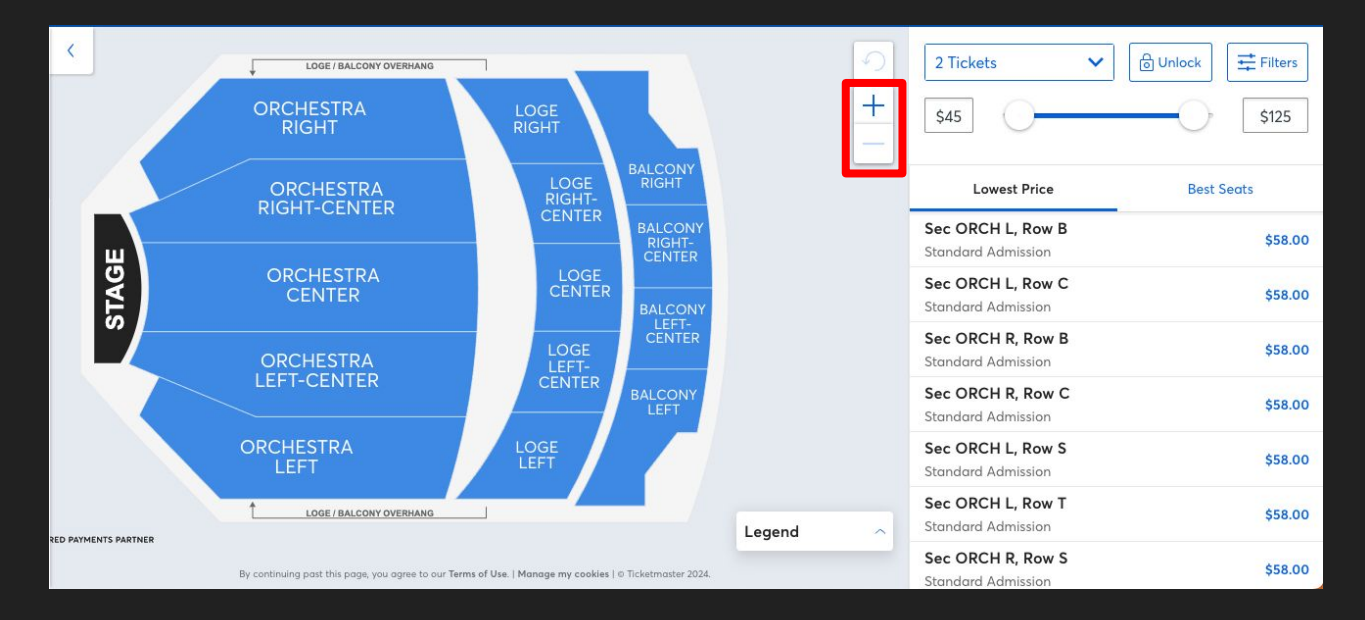

## 3) Select your seats

Click on each seat you want and click "**Add**," then it will appear as a **green check mark** and be added to your cart on the right.

Once you're done selecting, click "**Next**"

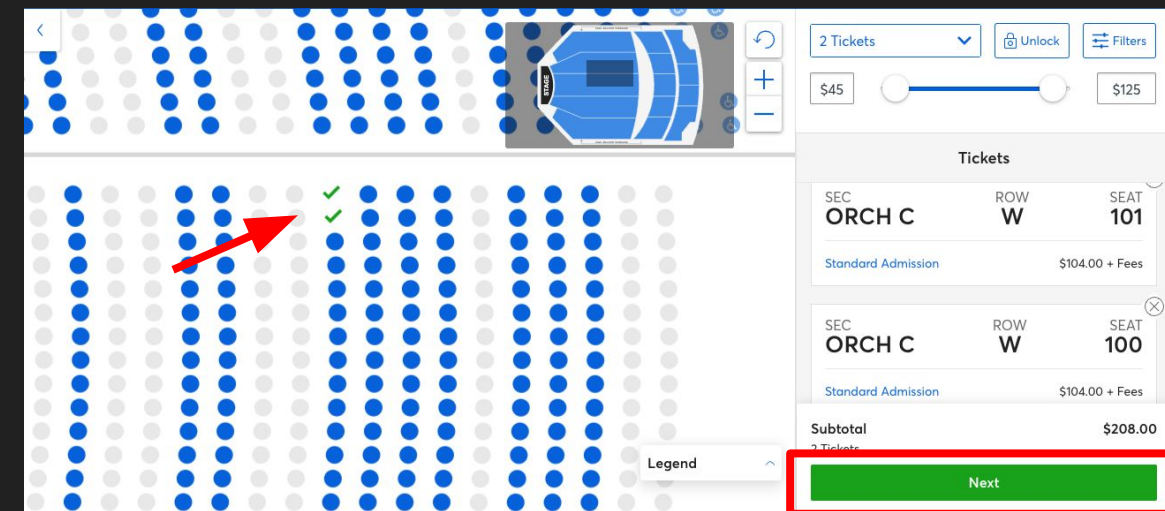

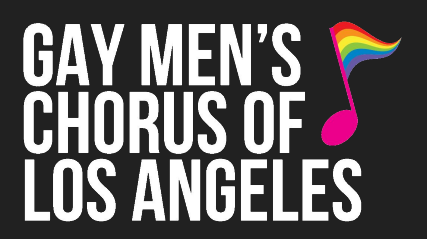

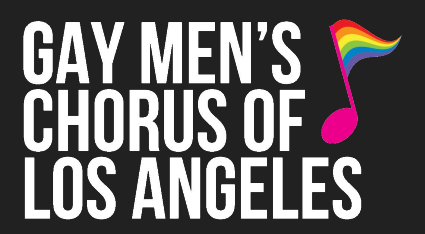

#### 4) Sign in or Sign up for Account

You'll need a TicketMaster Account:

If you've purchased tickets through TicketMaster before, **sign in** or click **"Forgot Password?"** to reset your password.

Or, click **"Sign Up"** and follow the directions.

\**save your email and password* for your TicketMaster account to access your tickets later.

| <b>Sign In</b><br>New to Ticketmaster? Sign Up                                                                                             |                     |
|----------------------------------------------------------------------------------------------------|---------------------|
| Email Address                                                                                                    |                     |
| Password                                                                                                    | SHOW                |
| Remember Me                                                                                                    | Forgot Password?    |
| By continuing past this page, you agree to the <b>Terms of Use</b><br>information will be used as described in our <b>Privacy Policy</b> . | and understand that |
|                                                                                                    | Sign in             |

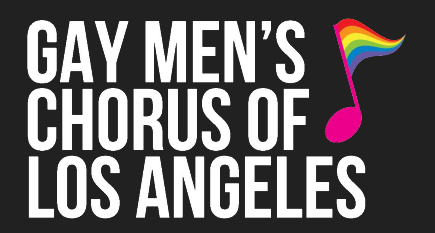

#### 5) <u>Ticket delivery</u>

#### \*ALL Single Tickets at Pasadena Civic Auditorium are DIGITAL\*

Save your sign in info from the last step to access your tickets on your phone.

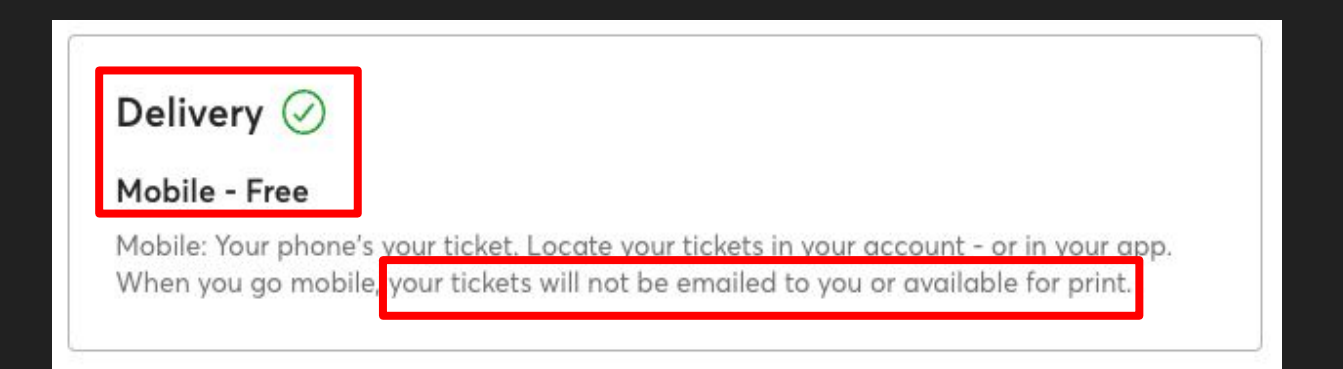

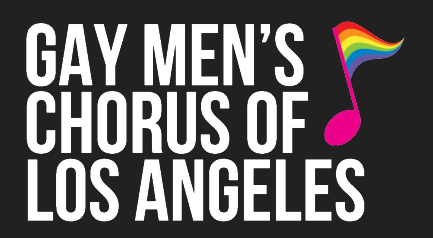

#### 6) Enter payment and complete checkout

Enter your **payment info** and finish the required fields for **purchase protection** and **purchase terms**. Click **"Place Order."** 

| Payment                 |               | Total                                        | \$278.40 😒                             |
|-------------------------|---------------|----------------------------------------------|----------------------------------------|
| Use Credit / Debit Card |               | *All Sales                                   | Final - No Refunds                     |
| + Add New Card          |               | l have been been been been been been been be | read and agree to the current Terms of |
| Or Pay With             |               |                                              | Place Order                            |
| PayPal Pay Later        | Klarna. venmo |                                              |                                        |

| Sec SEC B, Row N, Seat 134<br>Sec SEC B, Row N, Seat 136                                    | Sig |
|---------------------------------------------------------------------------------------------|-----|
| View Mobile Ticket                                                                          | Emo |
| Transfer Tickets to Friends<br>Easily transfer your tickets on Ticketmaster.com or the app. | Pas |
| Manage My Tickets                                                                           |     |
|                                                                                             |     |
|                                                                                             |     |

| 12:27<br>◀ Mail                                             | ul ≎ ■)                                         |
|-------------------------------------------------------------|-------------------------------------------------|
| ticketmaster®                                               |                                                 |
| <b>Sign In</b><br>New to Ticketmaster? <mark>Sign Up</mark> |                                                 |
| Email Address                                               |                                                 |
| Password                                                    |                                                 |
|                                                             | SHOW                                            |
| Remember Me By continuing past this page, you ag            | Forgot Password?<br>ree to the Terms of Use and |
| understand that information will be                         | upped and all president and the source          |
| Privacy Policy.                                             | used as described in our                        |
| Privacy Policy.<br>Sign ir                                  | used as described in our                        |
| Privacy Policy.<br>Sign ir                                  | used as described in our                        |
| Privacy Policy.<br>Sign ir                                  | used as described in our                        |
| Privacy Policy.<br>Sign ir                                  | used as described in our                        |
| Privacy Policy.<br>Sign ir                                  | used as described in our                        |
| Privacy Policy.<br>Sign in                                  | aster.com                                       |

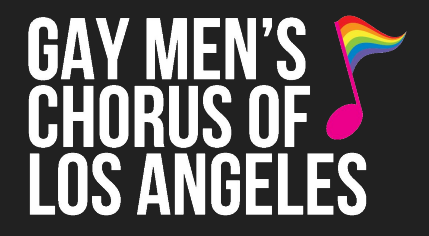

#### 7) <u>Sign in to your TicketMaster</u> <u>Account to check your tickets</u>

Practice opening your digital tickets! There are two ways:

#### Option 1 - Phone Web Browser:

From your confirmation email on your phone, click "View Mobile Ticket" and you'll be directed to sign in to TicketMaster using your email & password from Step 4.

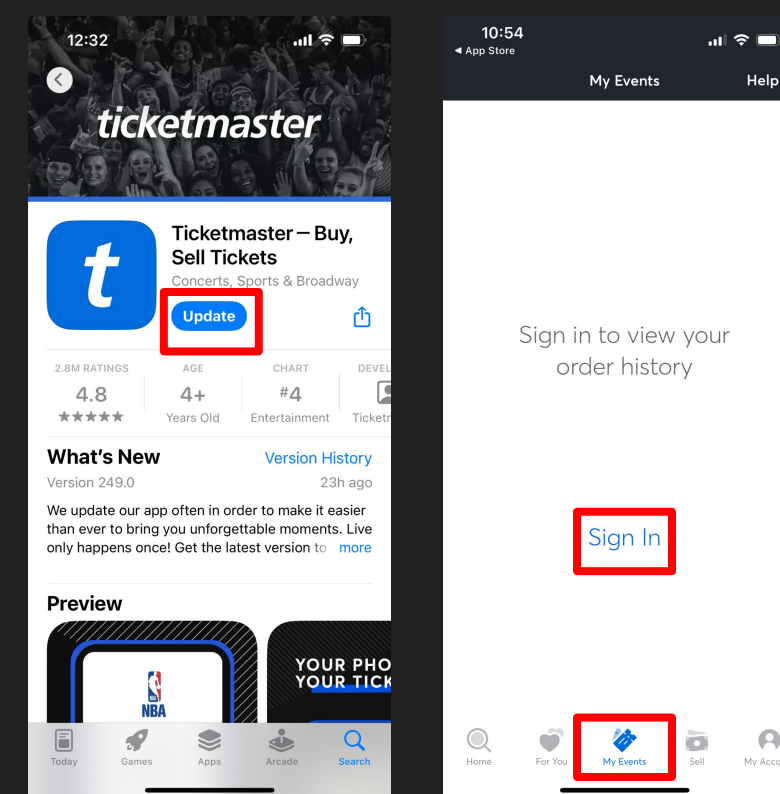

## GAY MEN'S CHORUS OF LOS ANGELES

## 7) <u>Sign in to your TicketMaster</u> <u>Account to check your tickets</u>

#### Option 2 - TicketMaster Phone App:

Download the **TicketMaster app** to your phone. Open the app, **click "Events"** at the bottom, then **click "Sign in"** and **enter your email & password from Step 4.** 

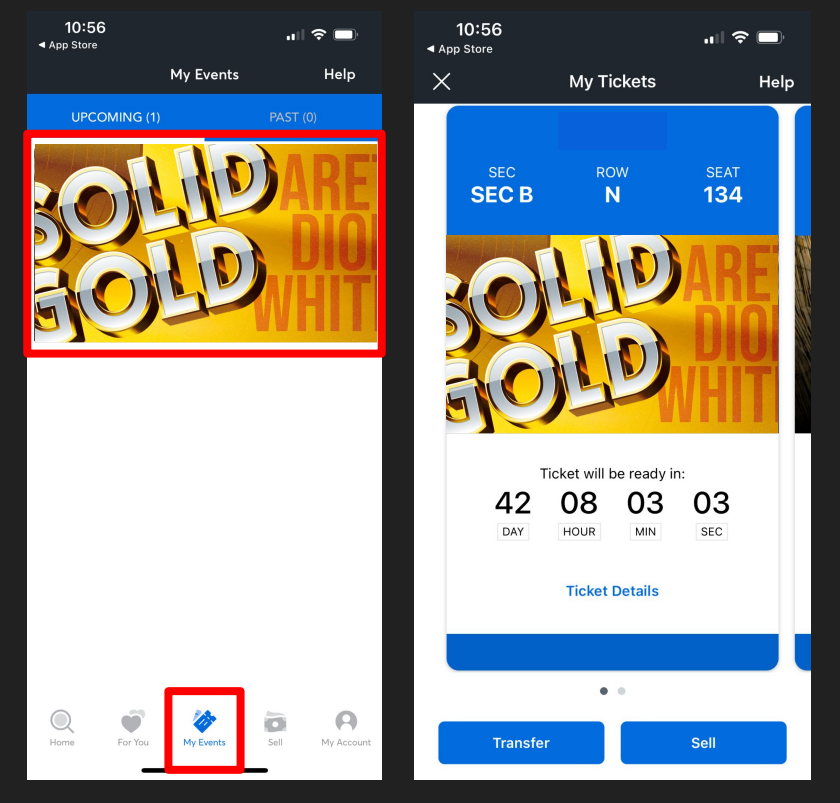

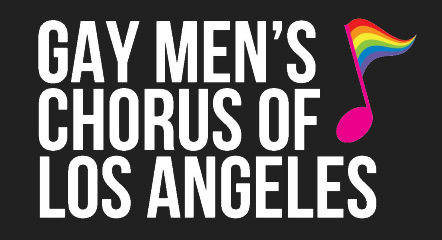

#### 8) Open your tickets

Once signed in on your phone's web browser or the app, **click "Events"** again to pull up your order.

Select the concert and you'll see your tickets. Come ready with your tickets pulled up on your phone when you arrive at the theatre.

<u>Note:</u> Barcodes will appear closer to concert date. Once available, barcodes change frequently for ticket protection, *screenshots of the barcode are not valid for entry*. Tickets must be displayed from your phone's web browser, in the TicketMaster app, or from your Apple/Google Wallet if you linked your tickets to it.